# 会員登録の方法

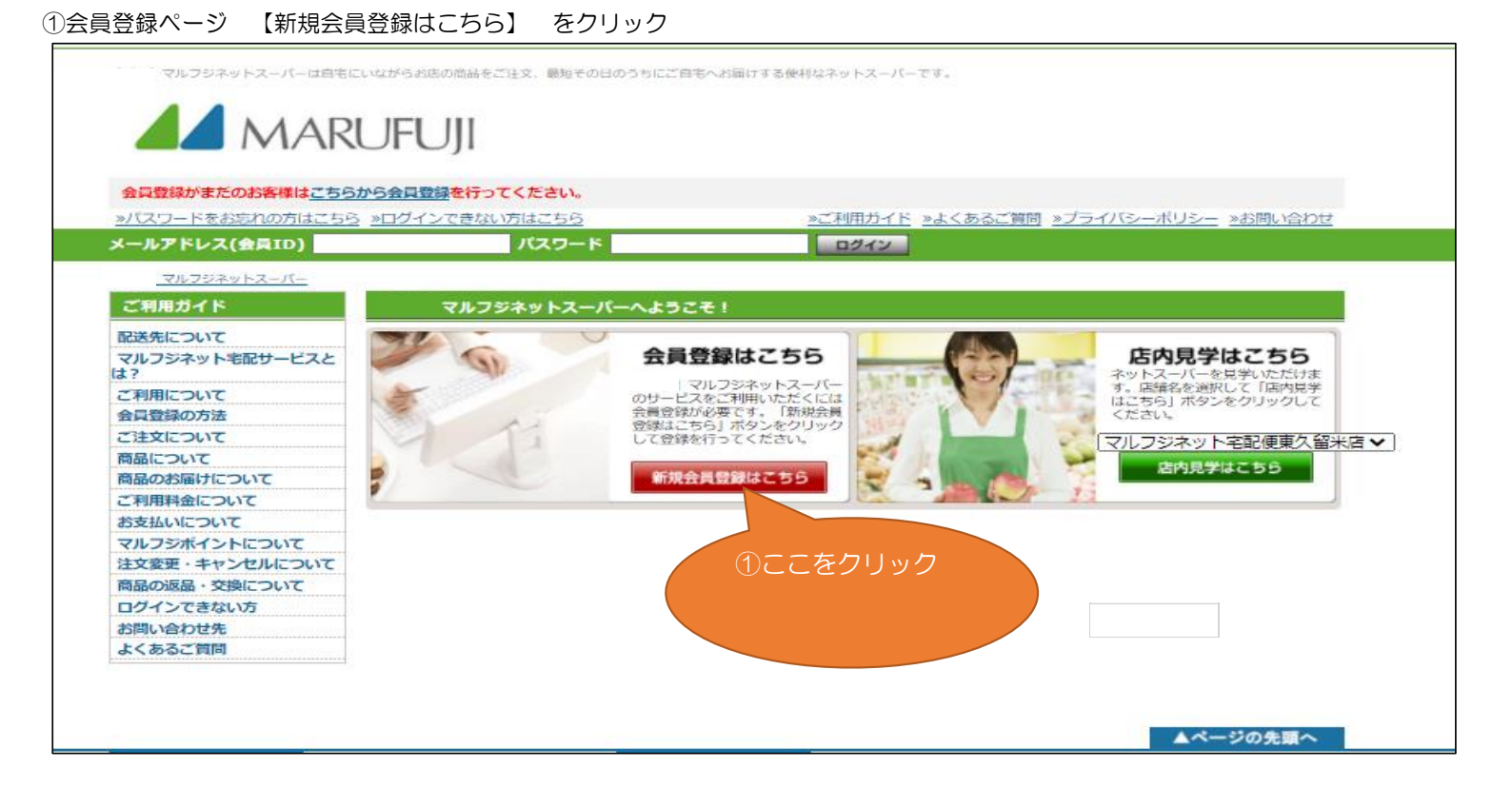

#### ② 住所の検索をします。 郵便番号がお分かりの場合は入力後【次のステップへ】をクリックすると 丁目の選択画面まで飛びます。 郵便番号がお分かりにならない場合は【東京都】をクリックし、住所を選択していきます。 ※配達できる地域のみ選択可能となっております。

|                        | UFUJI                                                        | 2-1 郵便番号が<br>おわかりの場合 |
|------------------------|--------------------------------------------------------------|----------------------|
| 会員登録がまたのお客様はこち         | のから会員登録を行ってください。                                             | る317月190万場口<br>入力後   |
| <u>»パスワードをお忘れの方はこち</u> | 3 <u>»ログインできない方はこちら</u><br>»ご利用ガイド <u>»よくあるご質問</u> <u>»ブ</u> | 「次のフテップへ】た           |
| メールアドレス(会員ID)          | パスワード                                                        |                      |
| <u>マルフジネットスーパー</u> > 新 | 見会員登録フォーム                                                    | クリック ⑤ヘ              |
| ご利用ガイド                 | 新規会員登録フォーム                                                   | <b>/</b> /           |
| 配送先について                | <br>マルフジネットスーパーをご利用になる方は、プ <u>ライバシーポリシー</u> を必ずお読みくださいま      | an Las               |
| マルフジネット宅配サービスと         | 会員登録方法につきましては <u>ご利用ガイド</u> をご参照ください。                        |                      |
|                        | まずは以下のいずれかの方法で、配送先の住所を登録してください。                              |                      |
| こ利用について                | 郵便番号から住所を検索                                                  |                      |
| 会員登録の方法                |                                                              |                      |
| させていて                  | 製使番号から検系できより。<br>わたまいの地域の郵便乗号を3.カレオ「次のフニップ。レボタンをクロックレオイださい   | (2)-2 郵便番号が          |
| 商品について                 | る住まいの地域の動使留号を入力して「仄の入子ダンへ」がダンをシリダンしてくたさい。                    | やわかりにならない担合          |
| 商品のお届けについて             | テ - 次のステップへ                                                  | のわかりにならない場合          |
| お支払いについて               |                                                              | 【東京都】をクリック           |
| マルフジポイントについて           | こ任所(都道府県)から住所を検索                                             | (3)                  |
| 注文変更・キャンヤルについて         | ご住所からお選びいただけます。                                              | Ŭ,                   |
| 商品の返品・交換について           | お住まいのご住所を以下の一覧から選択                                           |                      |
| ログインできない方              | 柳茶内目                                                         |                      |
| お問い合わせ先                | <b>卲坦</b> 府県                                                 |                      |
| よくあるご質問                | 東京都                                                          |                      |

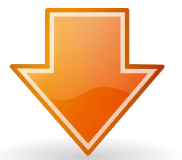

| Л    |        |          |       |
|------|--------|----------|-------|
| 八王子市 | 八丈島八丈町 | ス留米市】    | 東久留米市 |
| 東村山市 | 東大和市   | をクリック ④へ | 福生市   |
| 府中市  | 文京区    |          |       |

| 新規会員登録フォーム ご住所から選択                                        |        |            |         |  |  |
|-----------------------------------------------------------|--------|------------|---------|--|--|
| ご住所からお選びいただけます。<br>お住まいのご住所を以下の一覧から選択してクリックしてください。<br>リック |        |            |         |  |  |
| $\overline{\mathcal{P}}$                                  |        | ※配達範囲のみ青色で |         |  |  |
| 上の原                                                       |        | 送択り服で9     | . 9/    |  |  |
|                                                           |        |            |         |  |  |
| <i>Ъ</i>                                                  |        |            |         |  |  |
| 金山町                                                       | 1町 学園町 |            | 小山      |  |  |
|                                                           |        |            |         |  |  |
| ታ                                                         |        |            |         |  |  |
| 幸町                                                        | 下里     | 新川町        | 神宝町     |  |  |
| 浅間町                                                       |        |            |         |  |  |
|                                                           |        |            |         |  |  |
| タ                                                         |        |            |         |  |  |
| 滝山                                                        | 大門町    | <u>中央町</u> |         |  |  |
|                                                           |        |            |         |  |  |
| +                                                         |        |            |         |  |  |
| 野火止                                                       |        |            |         |  |  |
|                                                           |        |            |         |  |  |
| Л                                                         |        |            |         |  |  |
| 八幡町                                                       | 氷川台    | 東本町        | ひばりが丘団地 |  |  |
| 本町                                                        |        |            |         |  |  |
|                                                           |        |            |         |  |  |
| र                                                         |        |            |         |  |  |
| 前沢                                                        | 南沢     | 南町         |         |  |  |
|                                                           |        |            |         |  |  |

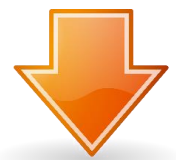

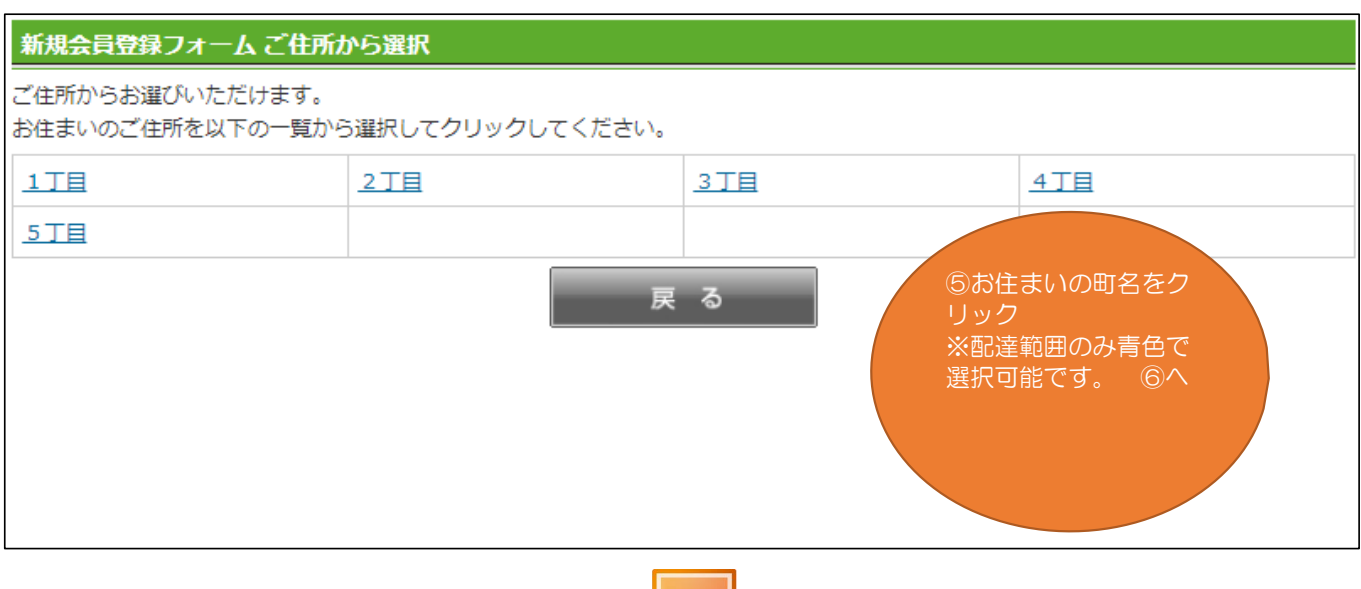

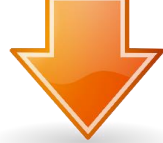

⑥ 新規会員登録フォーム お客様情報をご入力願います。

| 新規会員登録フォーム お客様                                                          | 情報の入力                                                                                                    |  |  |  |  |
|-------------------------------------------------------------------------|----------------------------------------------------------------------------------------------------|--|--|--|--|
| 下記のフォームにお客様情報を入                                                         | カして下さい。(※は必須項目です)                                                                                                    |  |  |  |  |
| バスワードは書きとめて安全な場                                                         | 所に保管して下さい。                                                                                                    |  |  |  |  |
| ご入力の際は、全角・半角の指定                                                         | にご注意下さい。外字を使用すると文字化けすることがあります。                                                                                                    |  |  |  |  |
| 入力内容に間違いがなければ、ベ                                                         | ミージ下部の会員規約を確認の上「 確認画面へ 」ボタンをクリックして下さい。                                                                                                    |  |  |  |  |
| 〒 203-0052                                                              | 東京都東久留米市幸町5丁目                                                                                                    |  |  |  |  |
| ※番地                                                                     | 3-21                                                                                                    |  |  |  |  |
| 建物名                                                                     |                                                                                                    |  |  |  |  |
| (マンション名等、号室)                                                            |                                                                                                    |  |  |  |  |
| ※お名前                                                                    | 姓: 丸藤 名: 太郎                                                                                                    |  |  |  |  |
|                                                                         | ※一部旧字体には対応しておりません。旧字体を含む方は新字体で代用をお願いします。                                                                                                    |  |  |  |  |
|                                                                         | (例)「山崎」→「山崎」、「高橋」→「高橋」など                                                                                                    |  |  |  |  |
| W 2 IO 1010                                                             | «труд сальство»                                                                                                    |  |  |  |  |
| **********                                                              | でい: まるかじ めい: たろう                                                                                                    |  |  |  |  |
| ※您好来早                                                                   |                                                                                                    |  |  |  |  |
|                                                                         | (#) 00-1234-5678                                                                                                    |  |  |  |  |
|                                                                         | ※半角数字で入力して下さい。 6必要項目を                                                                                                    |  |  |  |  |
| 携帯番号                                                                    | 090 - 2168 - 7730 もれなくご記入                                                                                                    |  |  |  |  |
|                                                                         | (例) 080-1234-5678 いただきました                                                                                                    |  |  |  |  |
|                                                                         | ※半角数字で入力して下さい。                                                                                                    |  |  |  |  |
| ※生年月日                                                                   | 2001 年 3 月 31 日 ご確認いただき                                                                                                    |  |  |  |  |
|                                                                         | (例) 1970年1月1日 (確認画面へ)                                                                                                    |  |  |  |  |
| ※主成年者への酒類・タバコの販売は致しておりません。 をクリックワイ                                      |                                                                                                    |  |  |  |  |
|                                                                         | ※法令により20歳未満の方には酒類の販売ができません。                                                                                                    |  |  |  |  |
| <b>※性別</b>                                                              | ● 男性 ○ 女性                                                                                                    |  |  |  |  |
| ※メールアドレス                                                                | 033netsuper@marufujitakuhai.com                                                                                                    |  |  |  |  |
|                                                                         | (例) sample_name@sample.co.jp                                                                                                    |  |  |  |  |
|                                                                         | ※半角英数字で入力して下さい。<br>                                                                                                    |  |  |  |  |
| ※メールアドレス(確認用)                                                           | 033netsuper@marufujitakuhai.com                                                                                                    |  |  |  |  |
|                                                                         | (例) sample_name@sample.co.jp<br>※半色節数字で入力して下さい。                                                                                                    |  |  |  |  |
| 携帯メールアドレス                                                               |                                                                                                    |  |  |  |  |
| 302 101 1.62                                                            | ※半角英数字で入力して下さい。                                                                                                    |  |  |  |  |
| 携帯メールアドレス(確認用)                                                          |                                                                                                    |  |  |  |  |
|                                                                         | ※半角英数字で入力して下さい。                                                                                                    |  |  |  |  |
| メルマガ配信                                                                  | <ul> <li>配信希望する</li> <li>〇 配信希望しない</li> </ul>                                                                                                    |  |  |  |  |
| <b>※バスワード</b>                                                           |                                                                                                    |  |  |  |  |
|                                                                         | ※6~12文字の半角英数字を入力して下さい。                                                                                                    |  |  |  |  |
| 会員規約                                                                    |                                                                                                    |  |  |  |  |
| 第1条 (末期約)                                                               |                                                                                                    |  |  |  |  |
| 1 本規約は 株式会社フルコミン                                                        | (以下「敷計」といいます) がインターネットに上り提供するサービス (いて「★サービフ」 レッマ                                                                                                    |  |  |  |  |
| ます)を、次条で定義するマルフシ                                                        | ネット宅配サービス会員(以下「会員様」といいます)が利用することに伴うすべての事項にわた                                                                                                    |  |  |  |  |
| り適用するものとします。                                                            | 2. 弊社                                                                                                    |  |  |  |  |
| は、会員様の事前の了承を得ることなく本規約等を変更できるものとし、会員様はこれを承諾するものとします。また、本規約の変更            |                                                                                                    |  |  |  |  |
| 後は、変更後の本規約を適用するものとし、弊社が適切と考える手段によって随時会員様に告知するものとします。<br>3 燃料は 会員送が本サービフ |                                                                                                    |  |  |  |  |
| を利用した場合、当該会員様が本規                                                        | 約等に同意したものとみなします。                                                                                                    |  |  |  |  |
| 第1条 (会員完美)                                                              |                                                                                                    |  |  |  |  |
| 第2末(五月上飛)<br>本用約において「今月祥」レー・4                                           | - 損約小力②左辺()                                                                                                    |  |  |  |  |
| → かのかりにのいて「云貝味」とは、4<br>所定の方法により入会申し込みを行う。                               | www.www.merel.meeuv.                                                                                                    |  |  |  |  |
|                                                                         |                                                                                                    |  |  |  |  |
| 第3条 (本サービスの享受)                                                          |                                                                                                    |  |  |  |  |
| <ol> <li>本サービスを利用し、商品を開<br/>必要情報を正しく3.キャキャキへ早齢</li> </ol>               | (入することができるお客様は、<br>「~」本 1.1%に照ります                                                                                                    |  |  |  |  |
| ○受け報を止しく人力されに会員報<br>2、会員様は、本サービスを享受す                                    | nーやへないERX フより。<br>「るにあたり商品代金以外に月会費を支払うものとします。【月会費は660円(税込)です。】                                                                                                    |  |  |  |  |
| 月会費は退会又は休会のご連絡を頂                                                        | かない限り、ご利用の無い月も発生します。                                                                                                    |  |  |  |  |
| · · · · · · · · · · · · · · · · · · ·                                   | 屋 ろ 雄羽南市へ                                                                                                    |  |  |  |  |
|                                                                         | Tech and the second second sec |  |  |  |  |
|                                                                         |                                                                                                    |  |  |  |  |

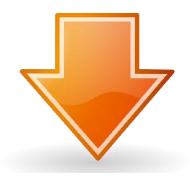

# ⑦確認画面です。

#### ご入力いただいた内容を確認します。内容に間違えがなければ 【規約に同意して登録】をクリックします。

## 修正がある場合は【修正する】をクリック後 ⑥のフォーム画面となりますので修正し、再度【確認画面へ】をクリック。 ※パスワードは再度入力願います。

| 新規会員登録フォーム お客様情報の確認                                                                                                    |                                       |  |  |  |  |
|----------------------------------------------------------------------------------------------------|---------------------------------------|--|--|--|--|
|                                                                                                    |                                       |  |  |  |  |
| 前のページに戻って登録内容を修正する場合は、「修正する」ボタンをクリックしてください。                                                                                                    |                                       |  |  |  |  |
| 〒 203-0052                                                                                                    | 東京都東久留米市幸町5丁目                         |  |  |  |  |
| 番地                                                                                                    | 3 – 2 1                               |  |  |  |  |
| 建物名                                                                                                    |                                       |  |  |  |  |
| (マンション名等、号室)                                                                                                    |                                       |  |  |  |  |
| お名前                                                                                                    | 丸藤 太郎                                 |  |  |  |  |
| ふりがな                                                                                                    | まるふじ たろう                              |  |  |  |  |
| 電話番号                                                                                                    | 042-473-8831                          |  |  |  |  |
| 携帯番号                                                                                                    | 090-2168-7730                         |  |  |  |  |
| 生年月日                                                                                                    | 2001年3月31日                            |  |  |  |  |
| 性別                                                                                                    | 男性                                    |  |  |  |  |
| メールアドレス                                                                                                    | Uアドレス 033netsuper@marufujitakuhai.com |  |  |  |  |
| 携帯メールアドレス                                                                                                    |                                       |  |  |  |  |
| メルマガ配信                                                                                                    | 希望する                                  |  |  |  |  |
| パスワード                                                                                                    | ******* (セキュリティ保護により表示しません)           |  |  |  |  |
| 銀行引き落とし利用申請                                                                                                    |                                       |  |  |  |  |
| 銀行引き落とし利用                                                                                                    |                                       |  |  |  |  |
| 会員規約                                                                                                    |                                       |  |  |  |  |
| 第1条 (本規約)                                                                                                    | A                                     |  |  |  |  |
| <ol> <li>本規約は、株式会社マルフジ(以下「弊社」といいます)がインターネットにより提供するサービス(以下「本サービス」といいます)を、次条で定義するマルフジネット宅配サービス会員(以下「会員様」といいます)が利用することに伴うすべての事項にわたり適用するものとします。         <ol> <li>弊社</li> <li>な、会員様の事前の了承を得ることなく本規約等を変更できるものとし、会員様はこれを承諾するものとします。また、本規約の変更後は、変更後の本規約を適用するものとし、弊社が適切と考える手段によって随時会員様に告知するものとします。</li></ol></li></ol> |                                       |  |  |  |  |
| 第2条(会員定義)                                                                                                    |                                       |  |  |  |  |
| 本規約において「会員様」とは、本規約の内容を承認し、                                                                                                    |                                       |  |  |  |  |
| 所定の方法により入会申し込みを行い、弊社に承認された方をいいます。                                                                                                    |                                       |  |  |  |  |
| 第3条(本サービスの享受)                                                                                                    |                                       |  |  |  |  |
| 1. 本サービスを利用し、商品を購入することができるお客様は、                                                                                                    |                                       |  |  |  |  |
| 必要情報を正しく入力された会員様ご本人様に限ります。<br>2 会員様は 本サービスを享受するにあたり商品代金以外に目会費を支払うものとします 【目会費けcco四/363)です 】                                                                                                    |                                       |  |  |  |  |
| 2. 云東保は、キシーにへを子文9つにのにり間面で近めパルに月云賀を又払うもいとします。<br>月会費は退会又は休会のご連絡を頂かない限り、ご利用の無い月も発生します。                                                                                                    |                                       |  |  |  |  |
| 修正する規約に同意して登録する                                                                                                    |                                       |  |  |  |  |

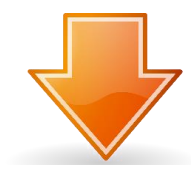

| 登録したメールアドレスに本登録用のメールが送信されます。<br>記載されたURLをクリックすると会員登録が完了となります。                                                                                                    |
|----------------------------------------------------------------------------------------------------|
| 新規会員登録フォーム 仮登録完了画面                                                                                                    |
| この度は【デモ】マルフジネットスーパーに会員登録していただき、誠にありがとうございます。<br>ご記載いただいたお客様のメールアドレスの方へ、仮登録完了メールをお送りさせていただきました。<br>※会員本登録は完了しておりません。ご注意ください。<br>メールに記載されているURLをクリックして会員登録完了画面が表示され、会員登録が完了します。 |
| プラウザの「戻る」ボタンを使用しないで下さい。<br>トップページへ戻る場合は、必ず下の「トップへ戻る」ボタンをクリックしてお戻り下さい。<br>トップへ戻る                                                                                               |
| ▲ページの先頭へ                                                                                                    |
| ご利用に気をつて                                                                                                    |

## ⑨本登録完了画面

| ব্য                                                                                                    | ルフジネッ      | トスーパー    | £           |            |            |            |       |             |
|----------------------------------------------------------------------------------------------------|------------|----------|-------------|------------|------------|------------|-------|-------------|
| 店舗トップ                                                                                                    |            | お気に入り    | 商品番号入力      | お買い物力ゴ     | 配送先の変更     | お問い合わせ     | ログアウト |             |
|                                                                                                    | MAKU       | JFUJI    |             |            |            |            |       |             |
| トップ / 会員登                                                                                                 | 證録 / 本登録完了 |          |             |            |            |            |       |             |
| 登録完了<br>丸藤 太郎様の会員登録が完了しました。<br>ご登録のメールアドレスにお客様の会員情報(ID・パスワード)をお送りしましたので、ご確認ください。<br>それでは、お買い物の方をお楽しみください。 |            |          |             |            |            |            |       |             |
|                                                                                                    | I          | トップへ戻る   |             |            |            |            |       |             |
| 当サイトではブラウ                                                                                                 | フザの戻るボタンを  | 使用しないようお | 願い致します。 前の^ | ページに戻るには各べ | ージに設置されている | 「戻るボタンを押して | ください。 |             |
|                                                                                                    |            |          |             |            |            |            |       | ↑ このページの先頭へ |

10会員登録完了メールをお送りします。

以上ですべての登録が完了いたしました。 お買い物をお楽しみください。